# آموزش نحوه ثبت نام در سامانه رشد وزارت بهداشت

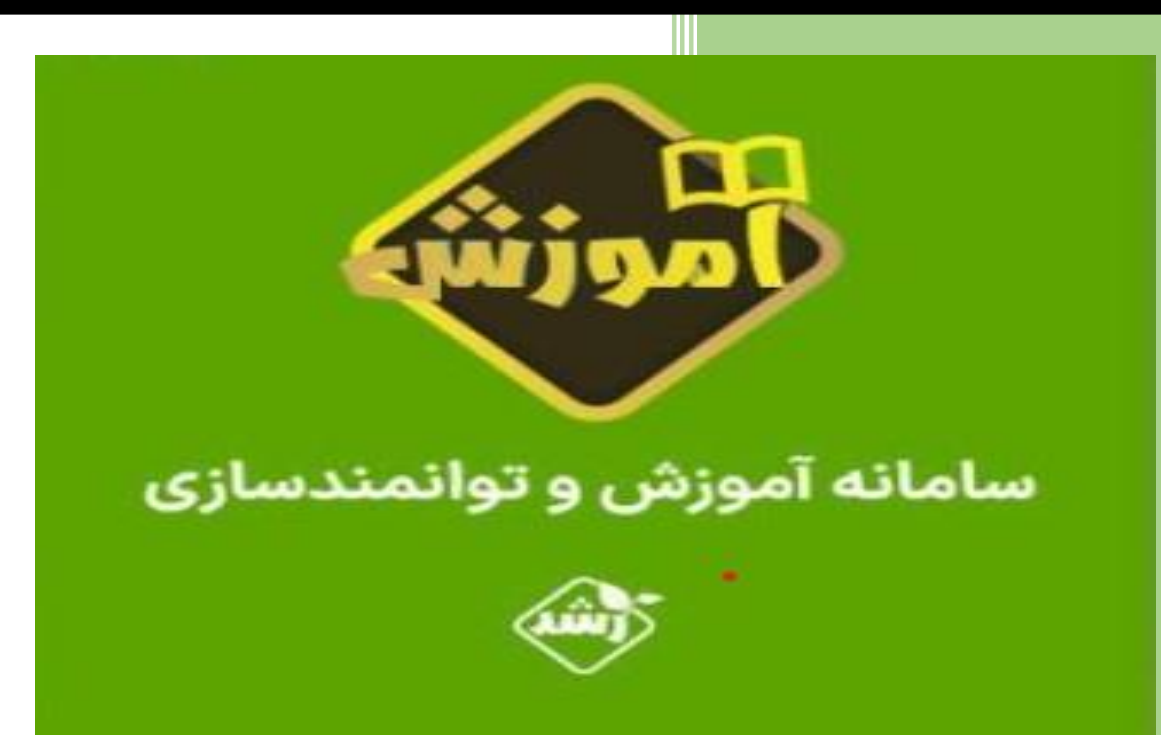

مدیریت توسعه سازمان و سرمایه انسانی دانشگاه

اردیبهشت ۱۴۰۲

### ابتدا از طریق لینک زیر وارد سامانه شوید:

https://hris.behdasht.gov.ir

## و روی گزینه عضویت کلیک کنید

|                                               | $\sim$     |
|-----------------------------------------------|------------|
| کد ملی                                        |            |
|                                               |            |
| وروذ                                          |            |
| راهنمای عضویت                                 |            |
| عضویت یا بازیابی رمز بررسی اصالت مدارک        | سامانه رشد |
| (Ĭ)                                           |            |
|                                               |            |
| ، سوانی دیند.<br>معاونات توسعه مدیریت و منابع |            |

#### در قسمت مربوطه شماره همراه خود را وارد نمایید:

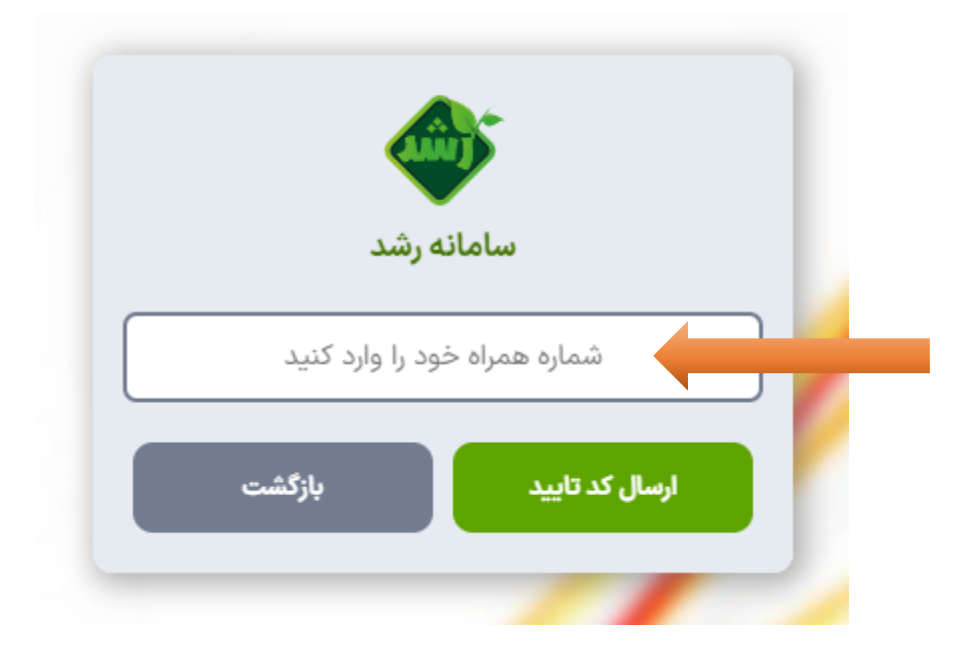

#### کد ارسالی را در قسمت مربوطه را وارد نمایید:

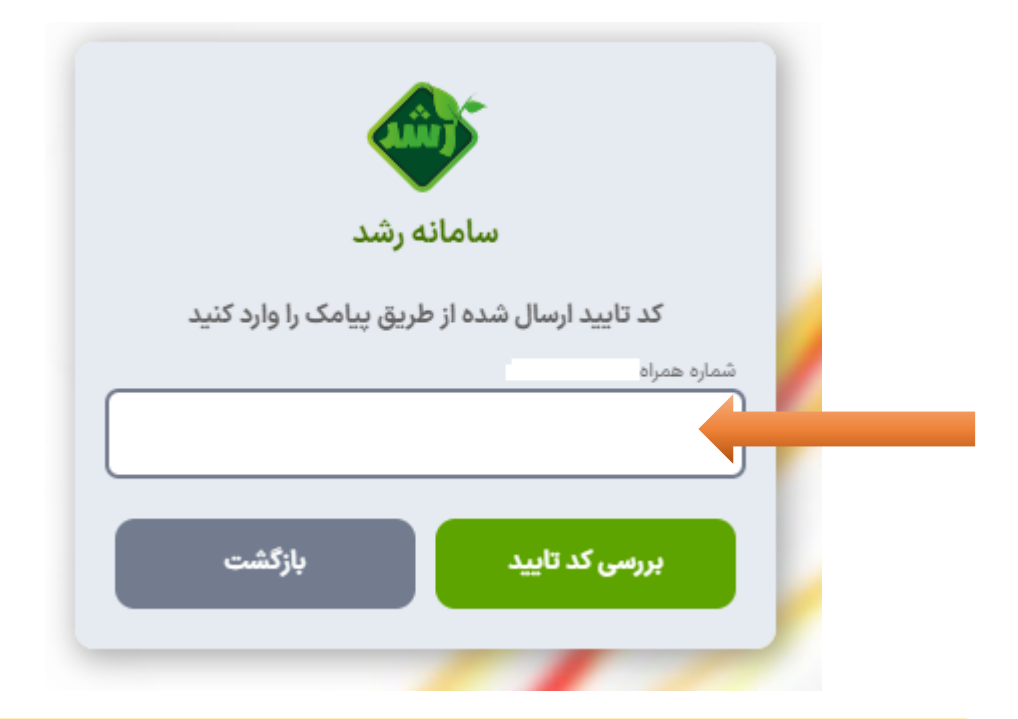

کدملی و تاریخ تولد خود را در قسمت مربوطه را وارد نمایید:

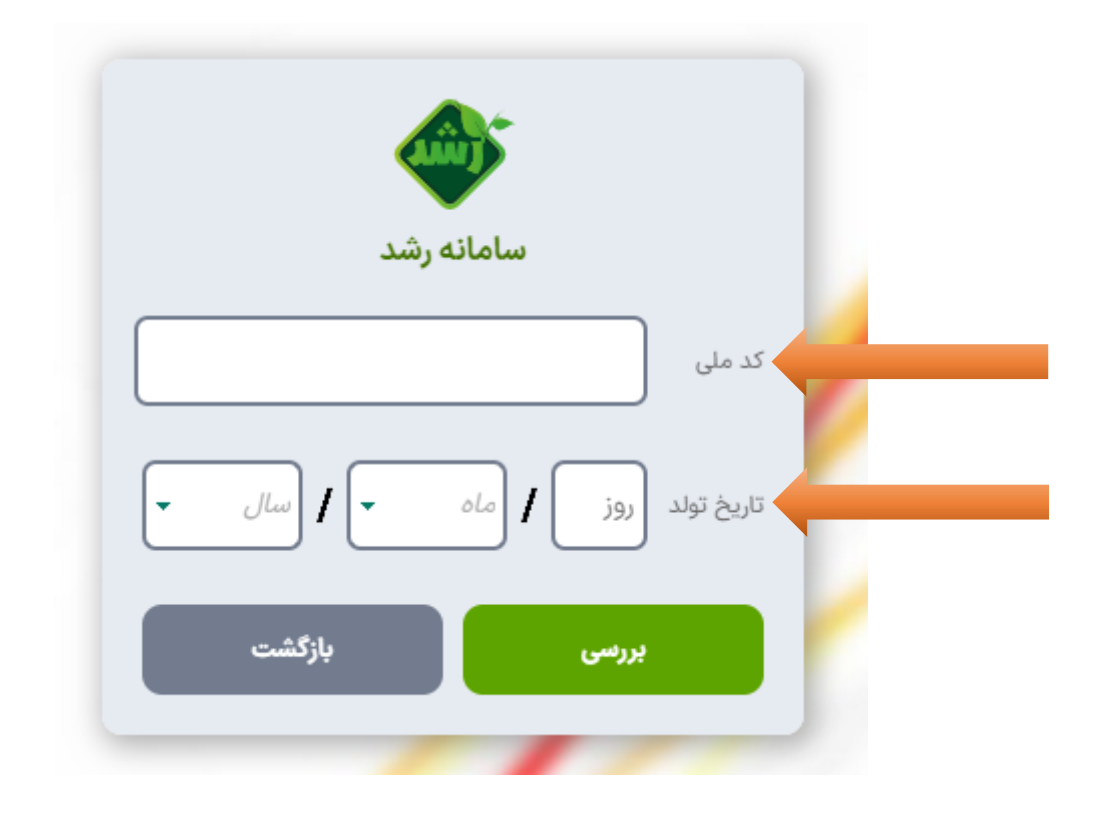

۱- اطلاعات خود را در قسمت
 مربوطه تکمیل نمایید:

| سامانه رسد                                                                                                    |                |
|----------------------------------------------------------------------------------------------------|----------------|
|                                                                                                    | نام            |
|                                                                                                    | نام خانوادگی   |
| /ه /                                                                                                    | تاريخ تولد     |
|                                                                                                    | کد ملی         |
| ۰۹۱.                                                                                                    | شماره همراه    |
| مثلا كارشناس حسابدارى                                                                                                    | سمت شغلی       |
| موبایل کاری یا تلفن محل کار                                                                                                    | تلفن كارى      |
|                                                                                                    | شماره داخلی    |
|                                                                                                    | پست الكترونيک  |
| به شکل ۷۶۲۳۴۸۵۳۸۶                                                                                                    | سریال کارت ملی |
| سریال کارت ملی در پشت کارت ملی و گوشه بالا و<br>سمت چپ آن نوشته شده است. اگر کارت ملی<br>هوشمند ندارید، کد رهگیری رسید تبت نام کارت<br>ملی را وارد کنید |                |
|                                                                                                    |                |
| ادامه                                                                                                    |                |

۲- رمز عبور خود را طبق
 فرمت مورد نظر وارد نمایید:

|     | سامانه رشد                                                                                                    |                                                                                                    |
|-----|----------------------------------------------------------------------------------------------------|----------------------------------------------------------------------------------------------------|
| •   |                                                                                                    | کد ملی                                                                                                    |
|     |                                                                                                    | رمز عبور                                                                                                    |
|     |                                                                                                    | تكرار رمز عبور                                                                                                  |
|     | ثبت                                                                                                    |                                                                                                    |
| •   | کات زیر توجه نمایید: :<br>قل ۸ کارکتر باشد.<br>یک حرف بزرگ و یک حرف کوچک است.<br>ر حروف انگلیسی و اعداد باشد. | طفا در تغییر رمز عبور به ت<br>۱- طول رمز عبور باید حدا<br>۲- رمز عبور دارای حداقل<br>۲۰- رمز عبور باید ترکیبی ا |
| اشد | شامل ترکیبی از حروف و اعداد ب                                                                                 | رمز عبور پاید                                                                                                   |

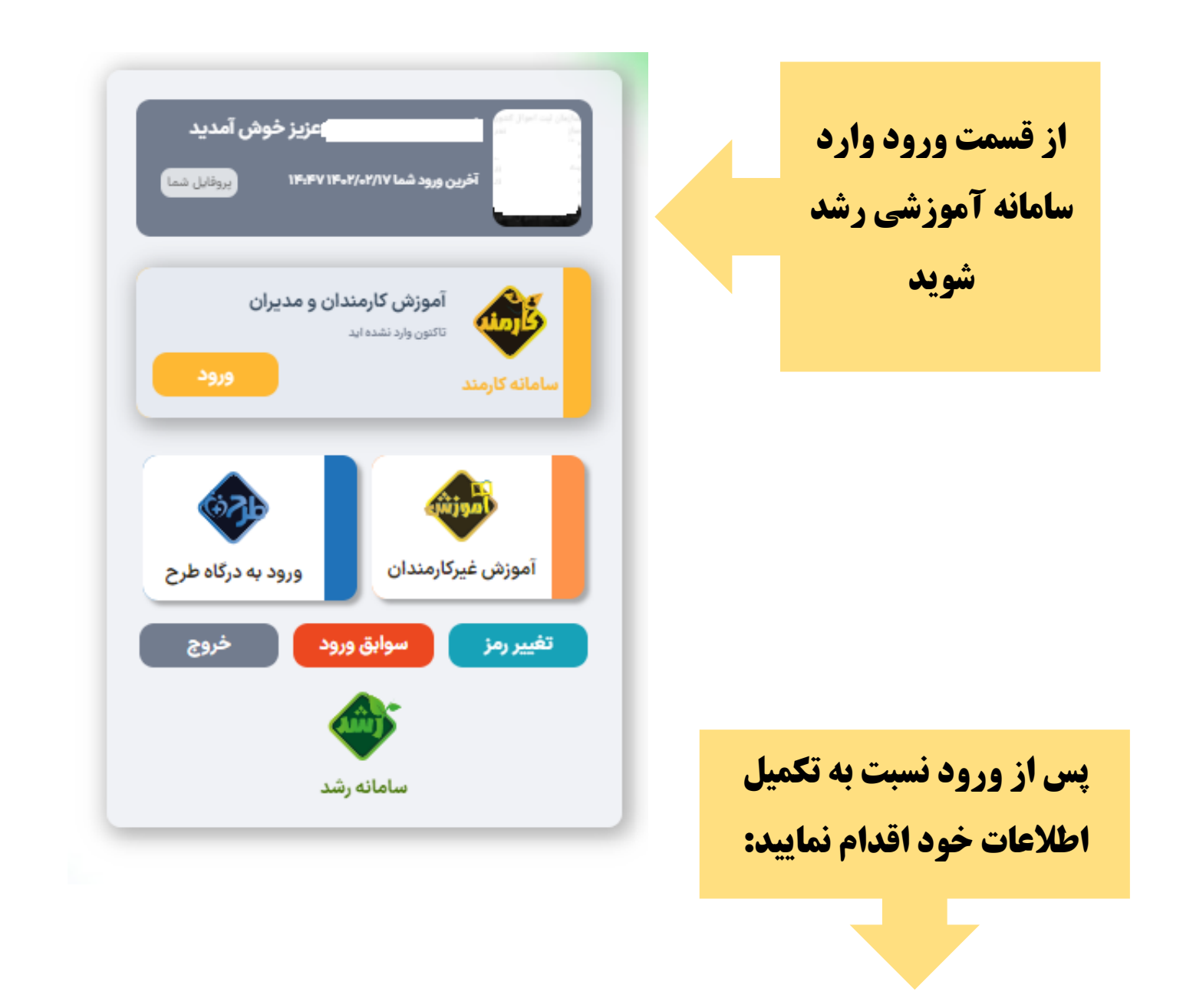

| اطلاعات تماس |           |                                            | ودا ا خروج د]                              | دانشگاه علوم پزشکی و خدمات بهداشتی درمانی تهران   تغییر رمز ورز       |
|--------------|-----------|--------------------------------------------|--------------------------------------------|-----------------------------------------------------------------------|
|              |           |                                            |                                            |                                                                       |
|              |           |                                            |                                            | اطلاعات تماس شما                                                      |
|              | * oY}-    | تلفن محل کار                               | * •91                                      | تلفن همراه                                                            |
|              | کد تایید: | تاييد ايميل @yahoo                         | o.com                                      | پست الکترونیک (Email)                                                 |
|              |           |                                            |                                            | 🛛 با شرایط و تعهدات زیر موافق هستم                                    |
|              |           | مین سامانه آن را اصلاح و اعلام خواهم نمود. | یر هر یک از اطلاعات آن، بلافاصله از طریق ه | 🛛 🔹 اطلاعات تماس وارد شده صحیح است و در صورت تغی                      |
|              |           | م گرفت.                                    | اقب و محرومیت از مزایای آن را برعهده خواه  | <ul> <li>در صورت ناقص یا ناصحیح بودن اطلاعات هر گونه عوا</li> </ul>   |
|              |           |                                            | شده شما ارسال خواهد گردید.                 | <ul> <li>پیامک های اطلاع رسانی سامانه به شماره همراه اعلام</li> </ul> |
|              |           |                                            | ک اعلام شده نیز ارسال خواهد گردید.         | یام های اطلاع رسانی سامانه به آدرس بست الکترونیک<br>ثبت               |

| سامانه آموزش و توانمندسازی 🤍            |                                                                                                    | ران   تغییر رمز ورود   مشاهده کارمندان حاضر (۳۹۵)   خروج 🕞                                                                                                    | دانشگاه علوم پزشکی و خدمات بهداشتی درمانی ته |
|-----------------------------------------|----------------------------------------------------------------------------------------------------|----------------------------------------------------------------------------------------------------|----------------------------------------------|
| ه الکترونیک پیگیری درخواست ارتباط با ما | خانه اطلاعات شفلی اطلاعات تماس خدمات آموزشی خدمات                                                                                                    | خانه                                                                                                    |                                              |
|                                         | شمی مهلت شرکت در دوره ها:<br>۱۴۰ تا پایان شهریور ماه                                                                                                    | تقویم برگزاری دورههای آموز<br>اردیب <u>ه</u> شت ۲                                                                                                    |                                              |
| <u>(</u>                                | ی رئند ﴾<br>رفتاری کودکان<br>سی Elementry یک الی جهار <sup>®</sup> – زبان انگلیسی Intermediate <sup>®</sup><br>سی Pre Intermediat یک الی جهار <sup>®</sup> یک الی جهار<br>ی شناختی جنگ نرم <sup>®</sup> – دو رکمن پرواز <sup>®</sup><br>اجتماعی <sup>®</sup> | <ul> <li>سبک زندگی و خانواده اسلامی ایرانی (0) – روانشناس</li> <li>- قصه و قصه گویی در کودگان (2) – مشکلات و</li> <li>- قصه و قصه گویی در کودگان (2) – زبان انگل</li> <li>- آموزش مقاهیم اجتماعی به کودگان (0) – زبان انگل</li> <li>- آسین راهبردهای آمریکا علیه انقلاب اسلامی (2) – تکیک ها</li> <li>- میشولیت – مسؤلیت – مسؤلیت – مسؤلیت – مسؤلیت – مسؤلیت – مسؤلیت – مسؤلیت – مسؤلیت – مسؤلیت – مسؤلیت – مسؤلیت – مسؤلیت – میشولیت – میشولیت – میشولیت – میشولیت – مسؤلیت – میشولیت – مسؤلیت – مسؤلیت – مسؤلیت – مسؤلیت – مسؤلیت – مسؤلیت – مسؤلیت – مسؤلیت – مسؤلیت – مسؤلیت – مسؤلیت – مسؤلیت – مسؤلیت – مسؤلیت – مسؤلیت – مسؤلیت – مسؤلیت – مسؤلیت – مسؤلیت – مسؤلیت – مسؤلیت – مسؤلیت – مسؤلیت – مسؤلیت – مسؤلیت – مسؤلیت – مسؤلیت – میشولیت – مسؤلیت – مسؤلیت –</li></ul> | ->                                           |
|                                         | توای الکترونیک ((نرم افزار کمتازیا) ﴿ – طراحی وب – java script ﴿ وَنَا َ الْحَدُونِیک ((نرم افزار کمتازیا) ﴿ )<br>ان هاد باست ﴿ ﴾ – تحلیل داده به زبان گام «میدیند میرس»<br>۵- ورد دانشگاه ها و سازمان های وابس ﴿ ؟ - SQL Server ( ا                         | م محل کی محل کی محل                                                                                                    |                                              |
|                                         |                                                                                                    | باب:<br>دروش های نوین تدریس (۲)<br>30<br>30                                                                                                    |                                              |
|                                         | اخلاقی در برونده های مامایی 🚯                                                                                                    | 🚽 🗕 - تجربه خوش فرزند آوری (ویژه ماماها) (۸)خطاهای ا                                                                                                    |                                              |

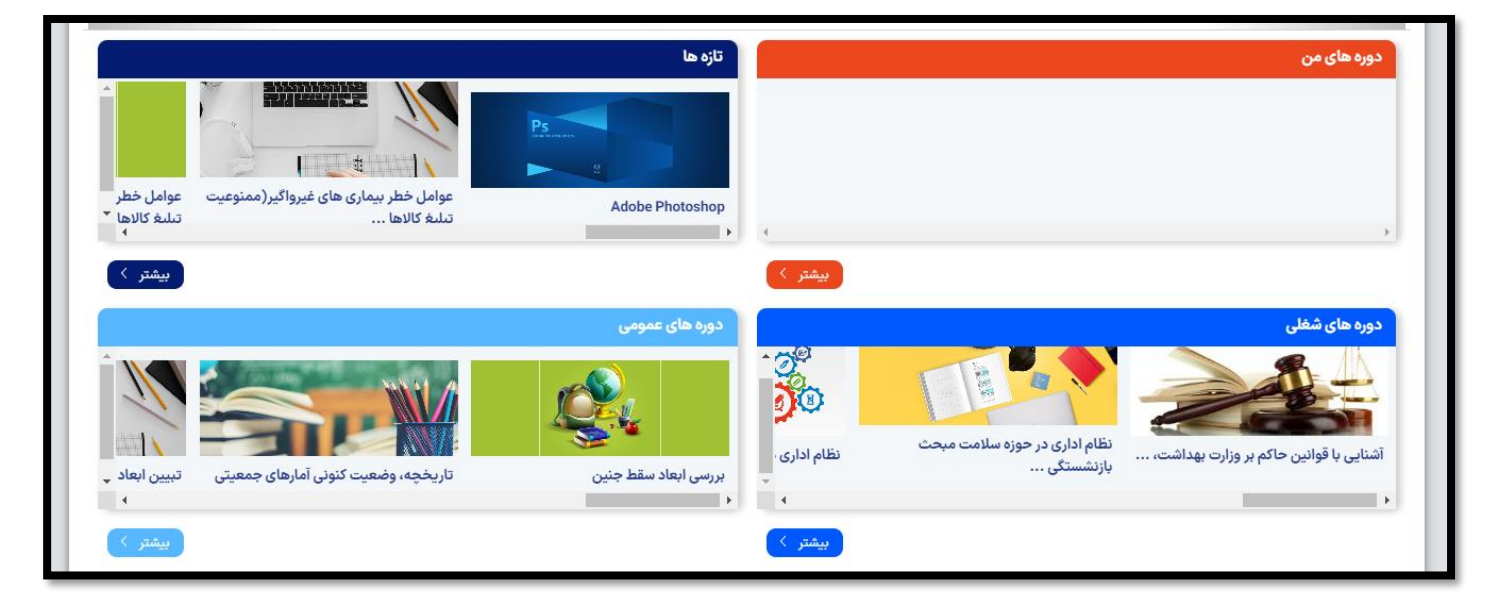

|             |                                                                  |              | اطلاعیه ها و بخشنامه ها                                                   |
|-------------|------------------------------------------------------------------|--------------|---------------------------------------------------------------------------|
|             | گزارش هاي آموزش                                                  |              | اطلاعيه هاي آموزش و توانمندسازي كاركنان و مديران                          |
| اہ اردیبھشہ | گزارش عملکرد آموزش و توانمندسازی دانشگاه علوم پزشکی شاهرود- ۱۳۹۹ | ۱۶ اردیبهشت  | تقویم آموزشی اردیبهشت ماه ۱۴۰۲                                            |
| اه ارديبهشت | گزارش عملکرد آموزش و توانمندسازی دانشگاه علوم پزشکی ایران- ۱۳۹۹  | م اردیبوشت 🔶 | دوره های آموزشی جوانی جمعیت                                               |
| اه اردیبهشد | گزارش عملکرد آموزش و توانمندسازی دانشکده علوم پزشکی آبادان- ۱۳۹۹ | ۵۱ فروردین   | تقویم برگزاری دوره های آموزشی فروردین ۱۴۰۲                                |
| ۲۴ فروردی   | گزارش عملکرد آموزش و توانمندسازی دانشگاه علوم پزشکی شیراز- ۱۳۹۹  | ۲۲ تکر 🔶     | برگزاری دوره دو رکعت پرواز                                                |
| >           |                                                                  | < >          |                                                                           |
|             | مقالات و فايل هاي آموزشي واحد آموزش                              |              | بخشنامه هاي گروه آموزش و توانمندسازي                                      |
| ۲۶ مو       | آنچه راجع به آموزش مداوم بدانیم                                  | ا تان 🔶      | مصوبات چهارمین جلسه کارگروه آموزش و توانمندسازی منابع انسانی              |
| ۲ه مو       | الزامات اجرایی آموزش و توانمندسازی                               | ۲۹ خرداد 🔶   | ویژهنامه توجیهی بدو خدمت کارکنان وزارت بهداشت، درمان و آموزش پزشکی        |
| ت ۸۰        | راهنمای ثبت نام در آزمون توجیهی بدو خدمت                         | ۸۰ آبان 🔶    | مفاد صورتجلسات اول تا سوم کارگروه آموزش و توانمندسازی                     |
| 5ī ₀9       | راهنمای استفاده از کتابخانه الکترونیک                            | ۲۱ خرداد 🔶   | بخشنامه ابلاغ دوره های آموزشی ۱۴۰۱                                        |
| >           |                                                                  | < >          |                                                                           |
|             |                                                                  |              | تجارب برتر آموزش                                                          |
|             |                                                                  | ۵۰ اصفند 🔶   | دستاوردهای گروه آموزش و توانمندسازی منابع انسانی                          |
|             |                                                                  | ۲۴ مهر       | تجربه برتر نیازسنجی آموزشی واحد سازمانی وزارت بهداشت، درمان و آموزش پزشکی |
|             |                                                                  | ۲ مهر        | تجربه برتر طراحی ۷ بسته توسعه منابع انسانی                                |

## در صفحه جاری ، بر روی گزینه ثبت نام در دوره ها کلیک کنید

#### و سپس بر روی دوره هایی که ثبت نام امکانپذیر است کلیک کنید

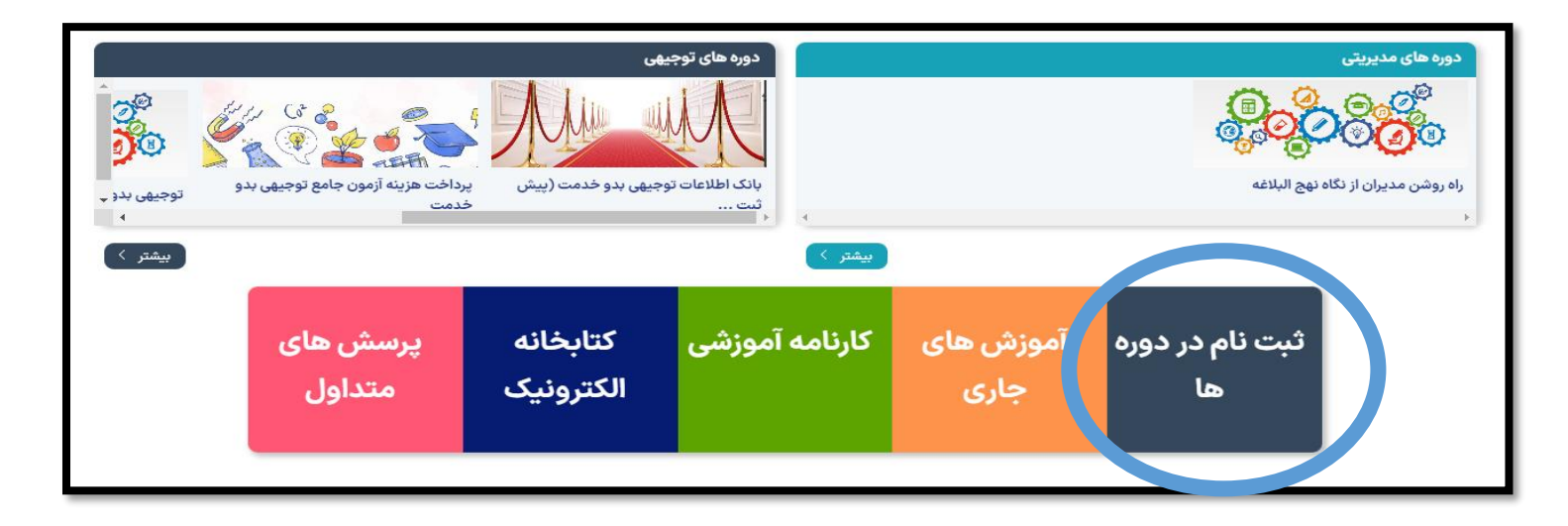

| سامانه آموزش و توانمندسازی                                                            |                | دانشگاه علوم پزشکی و خدمات بهداشتی درمانی تهران   تغییر رمز ورود   مشاهده کارمندان حاضر (۳۸۹)   خروج 🕞 |           |
|---------------------------------------------------------------------------------------|----------------|----------------------------------------------------------------------------------------------------|-----------|
| شغلی اطلاعات تماس خدمات آموزشی خدمات الکترونیک پیکیری درخواست ارتباط                  | خانه اطلاعات و | ثبت نام در دوره ها                                                                                     |           |
|                                                                                       |                |                                                                                                    |           |
|                                                                                       |                | ا های مجاز 🔻                                                                                           | کلیه دوره |
|                                                                                       |                | دوره ها                                                                                                | فيلتر د   |
| دیریتی توجیهی بدو خدمت                                                                | مد             | شغلی                                                                                                   |           |
|                                                                                       |                | غیر حضوری                                                                                              |           |
|                                                                                       |                | ای در حال ثبت نام                                                                                      | دوره ها   |
| توجيهي بدو خدمت                                                                       |                | پرداخت هزینه آزمون جامع توجیهی بدو خدمت                                                                | 273       |
| بمدت ١٨٥ ساعت از ١٢٠٥٢/١٢/٢٩ لغايت ١٢٠٣/١٢/٢٩                                         |                | بمدت ۱ ساعت از ۱۴۰۲/۰۱/۰۱ لغایت ۱۴۰۲/۰۲/۳۱                                                             |           |
| دوره توجیهی بدو خدمت / غیرحضوری (صرفاً محتوای آموزشی)                                 |                | دوره توجیهی بدو خدمت / غیرحضوری (صرفاً محتوای آموزشی)                                                  |           |
| مجری : گروه آموزش و توانمندسازی منابع انسانی (امین عقیلی-۸۱۴۵۳۰۱۳-۸۱۴۵                |                | مجری : گروه آموزش و توانمندسازی منابع انسانی (مریم جعفرپور-)                                           |           |
| بانک اطلاعات توجیهی بدو خدمت (پیش ثبت نام)                                            | 27             | ۔<br>آشنایی با قوانین حاکم بر وزارت بهداشت، درمان و آموزش پزشکی (ویژه کارکنان ستاد وزارت)              | 273       |
| بمدت ۱۸۵ ساعت از ۱۴۰۲/۱۲/۲۹ لغایت ۱۴۰۲/۱۲/۲۹                                          |                | بمدت ۱۵ ساعت از ۱۴۰۲/۰۱/۰۱ لغایت ۱۴۰۲/۰۶/۳۱                                                            | •7        |
| دوره توجیهی بدو خدمت / غیرحضوری (صرفاً محتوای آموزشی)                                 |                | دوره مشترک اداری / غیرحضوری (صرفاً محتوای آموزشی)                                                      |           |
| مجری : گروه آموزش و توانمندسازی منابع انسانی (امین عقیلی-۸۱۴۵۳۰۱۳)                    |                | مجری : گروه آموزش و توانمندسازی منابع انسانی (مریم نقاشنژاد-۸۱۴۵۳۰۵۲۱)                                 |           |
| نظام اداری در حوزه سلامت مبحث ورود به خدمت و استخدام                                  | 17             | نظام اداری در حوزه سلامت میحث حقوق و مزایا                                                             | 173       |
| بمدت 1۶ ساعت از ۱۴۰۲/۰۶/۳۱ لغایت ۱۴۰۲/۰۶/۳۱                                           |                | بمدت ۳۴ ساعت از ۱۴۰۵۲/۰۱/۱۵ لغایت ۱۴۰۲/۰۶/۳۱                                                           | TA        |
| دوره اختصاصی / غیرحضوری (صرفاً محتوای آموزشی)                                         |                | دوره اختصاصی / غیرحضوری (صرفاً محتوای آموزشی)                                                          |           |
| بررسی ابعاد سقط جنین                                                                  | 273            | تبیین ابعاد بی فرزندی، تک فرزندی و دو فرزندی                                                           | 17        |
| بمدت ۲ ساعت از ۱۴۰۲/۰۱/۱۵ لغایت ۱۴۰۲/۰۶/۳۱                                            |                | بمدت ۶ ساعت از ۱۴۰۲/۰۱/۱۵ لغایت ۱۴۰۲/۰۶/۲۱                                                             |           |
| دوره توانمندیهای عمومی / غیرحضوری (صرفاً محتوای آموزشی)                               |                | دوره توانمندیهای عمومی / غیرحضوری (صرفاً محتوای آموزشی)                                                |           |
| مجری : گروه آموزش و توانمندسازی منابع انسانی (سپیده فراهانی-۸۱۴۵۳٬۰۱۱)                |                | مجری : گروه آموزش و توانمندسازی منابع انسانی (سپیده فراهانی-۸۱۴۵۳٬۰۱۱)                                 |           |
| نظام مسائل حوزه سلامت و جمعیت                                                         |                | تبيين قانون حمايت از خانواده و جوانى جمعيت                                                             | 171       |
| بمدت ۲ ساعت از ۱۴۰۲/۰۱/۱۵ لغایت ۱۴۰۲/۰۶/۳۱                                            |                | بمدت ۲ ساعت از ۱۴۰۲/۰۶/۳۱ لغایت ۱۴۰۲/۰۶/۳۱                                                             |           |
| دوره توانمندیهای عمومی / غیرحضوری (صرفاً محتوای آموزشی)                               |                | دوره توانمندیهای عمومی / غیرحضوری (صرفاً محتوای آموزشی)                                                |           |
| مجری : گروه آموزش و توانمندسازی منابع انسانی (سپیده فراهانی-۸۱۴۵۳۰۱۱۰۰۲۱)             |                | مجری : گروه آموزش و توانمندسازی منابع انسانی (سپیده فراهانی-۲۱-۵۱۳۵۳۸)                                 |           |
| توانمندسازی کارکنان نظام سلامت در مشاوره فرزندآوری و مهارت پاسخ به شبهات رایج خانواده | 2.78           | کارکرد نظام سلامت در فرهنگسازی و تغییر رفتار جامعه                                                     | 173       |
| ها در این حوزه (تکمیل ظرفیت واحد!)                                                    | TA             | بمدت ۲ ساعت از ۱۴۰۵/۰/۱۵ لغایت ۱۴۰۲/۰۶/۳۱                                                              | TA        |
| بمدت ۵ ساعت از ۱۴۰۲/۰۶/۳۱ لغایت ۱۴۰۲/۰۶/۳۱                                            |                | دوره توانمندیهای عمومی / غیرحضوری (صرفاً محتوای آموزشی)                                                |           |
| دوره توانمندیهای عمومی / غیرحضوری (صرفاً محتوای آموزشی)                               |                | مجری : گروه آموزش و توانمندسازی منابع انسانی (سپیده فراهانی-۲۱-۱۰،۸۱۴۵۵)                               |           |
| مجری : گروه آموزش و توانمندسازی منابع انسانی (سپیده فراهانی-۸۱۴۵۳۰۵۱۰۰)               |                |                                                                                                    |           |
| نگارش و ویرایش                                                                        | <b>*</b>       | نظام اداری در حوزه سلامت مبحث بازنشستگی و خروج از خدمت                                                 | 17        |
| بمدت ۱۶ ساعت از ۱۴۰۲/۰۶/۳۱ لغایت ۱۴۰۲/۰۶/۳۱                                           |                | بمدت ۱۶ ساعت از ۱۴۰۲/۰۱/۱۵ لغایت ۱۴۰۲/۰۶/۳۱                                                            |           |
| دوره مشترک اداری / غیرحضوری (صرفاً محتوای آموزشی)                                     |                | دوره اختصاصی / غیرحضوری (صرفاً محتوای آموزشی)                                                          |           |
| مجری : گروه آموزش و توانمندسازی منابع انسانی (سپیده فراهانی-۲۱۰۰۵۳ه۱۲۰۰)              |                | مجری : گروه آموزش و توانمندسازی منابع انسانی (سپیده فراهانی-۸۱۴۵۳٬۰۱۱)                                 |           |
| مدیریت ارتباطات و تعارضات در سازمان های بهداشتی و درمانی                              | 27             | آشنایی با قوانین حاکم در وزارت بهداشت، درمان و آموزش پزشکی (تکمیلی توجیهی)                             | 27        |
| بمدت ۶ ساعت از ۱۴۰۲/۰۱/۱۹ لغایت ۱۴۰۲/۰۶/۳۱                                            |                | بمدت ۲۴ ساعت از ۱۴۰۲/۰۱/۱۷ لغایت ۱۴۰۲/۰۶/۳۱                                                            |           |
| دوره مشترک اداری / غیرحضوری (صرفاً محتوای آموزشی)                                     |                | دوره توجیهی بدو خدمت / غیرحضوری (صرفاً محتوای آموزشی)                                                  |           |

|                | تبیین ابعاد بی فرزندی، تک فرزندی و دو فرزندی             |
|----------------|----------------------------------------------------------|
| مشاهده طرح درس | طرح درس                                                  |
|                | رمان بندی و برنامه برگزاری دوره                          |
|                | <b>بازه برگزاری دوره</b><br>از ۱۲۰٬۷۰/۱۱ لفایت ۱۲۰٬۶۶/۲۱ |
| ثبت نام        |                                                          |

با مشاهده پیام " شما در این دوره ثبت نام شده اید جهت ورود به دوره کلید زیر را فشار دهید" در دوره ثبت نام شده اید و بایستی نسبت به مشاهده و پس از آن آزمون اقدام نمایید

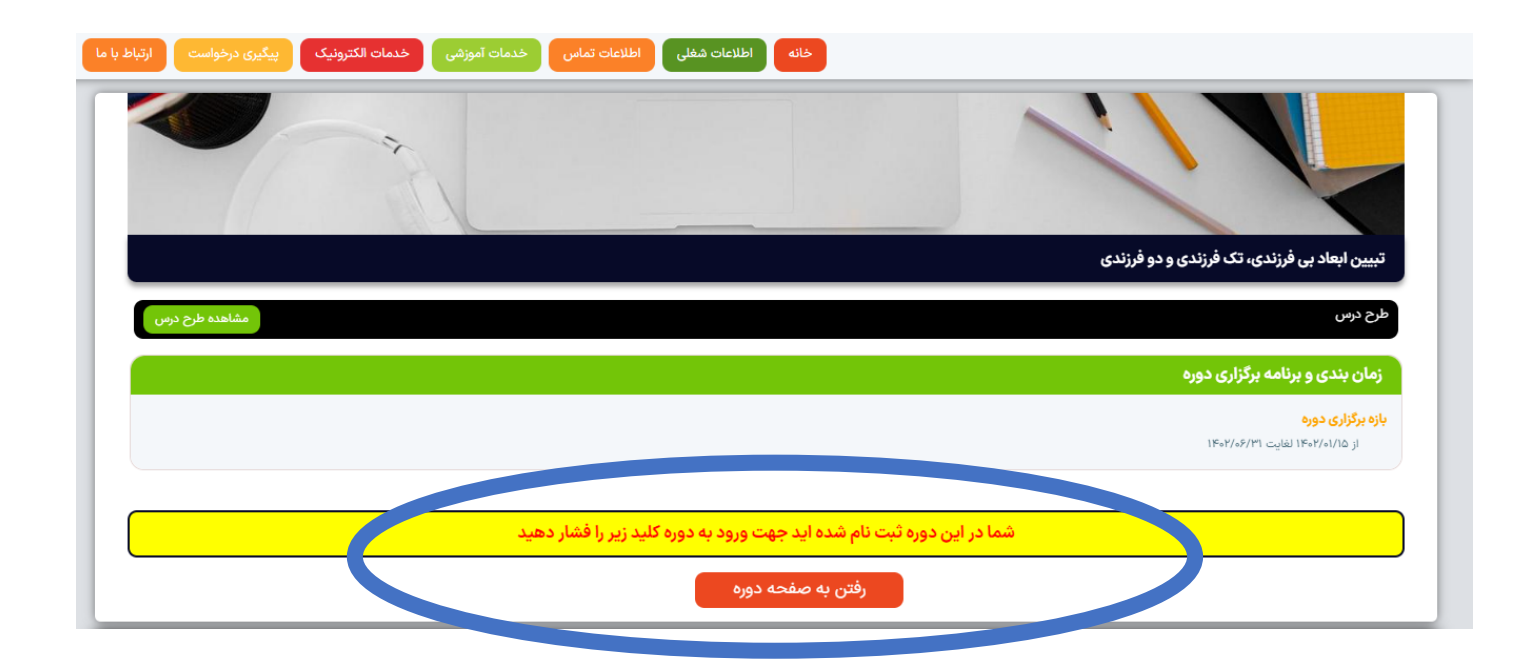

## نمونه دوره ثبت نام شده با عنوان تبیین ابعاد بی فرزندی، تک فرزندی و دوفرزندی

|                       |                  |                  | و دو فرزندی             | تبیین ابعاد بی فرزندی، تک فرزندی                           |
|-----------------------|------------------|------------------|-------------------------|------------------------------------------------------------|
| <b>ی</b><br>نظرات     | <b>?</b><br>پرسش | اساتید<br>اساتید | ومی<br>توضیحات          | ا<br>جلسات                                                 |
|                       |                  |                  |                         | زمان بندی و برنامه برگزاری دوره                            |
|                       |                  |                  |                         | <b>بازه برگزاری دوره</b><br>از ۱۴۰۲/۰۱/۱۵ لغایت ۱۴۰۲/۰۱/۱۵ |
|                       |                  |                  |                         | محتوای دوره                                                |
|                       |                  |                  | و دو فرزندی             | تبیین ابعاد بی فرزندی، تک فرزندی و                         |
|                       |                  |                  |                         |                                                            |
|                       |                  |                  |                         | نظرسنجی دورہ                                               |
|                       |                  |                  | در آزمون ها فعال می شود | نظرسنجی پس از گذراندن دوره یا شرکت و                       |
|                       |                  |                  |                         | انصراف از شرکت در دوره                                     |
| انصراف و خروج از دوره |                  |                  |                         |                                                            |

دوره های بصورت مولتی مدیا قابل مشاهده می باشد

|                                         | و دو فرزندی          | ے<br>ی ابعاد بی فرزندی، تک فرزندی و |
|-----------------------------------------|----------------------|-------------------------------------|
| زمان مطالعه حداقل ۱۰ دقیقه              | زمان سپری شده: ۱۶:۰۰ | بخش ها                              |
|                                         |                      | بخش یك .                            |
|                                         | اتمام مطالعه         | بخش دو .                            |
|                                         |                      | بخش سه .                            |
| <b>—</b>                                | _                    | بخش چهار .                          |
|                                         |                      | بخش پنج .<br>                       |
| Ψ.                                      |                      | بخش شش .<br>بخش . هفت .             |
| مجموری اسلامی ایران<br>به به به به مسبع |                      | <br>بخش هشت .                       |
| بهداست، دسان د اعوز س پر سمی<br>سر      |                      | بخش نه .                            |
| ير بي من هي ش                           |                      | بخش ده .                            |
| ت، درمان و المورس پر صلی                | ورارت بهلا س         | بخش يازده .                         |
| ، مدیرست ویرنامه ریزی                   | معاونت توريع         |                                     |
| کل منابع انسانی                         | اداره                |                                     |
|                                         | /                    |                                     |

#### شمای کلی دوره ثبت نامی

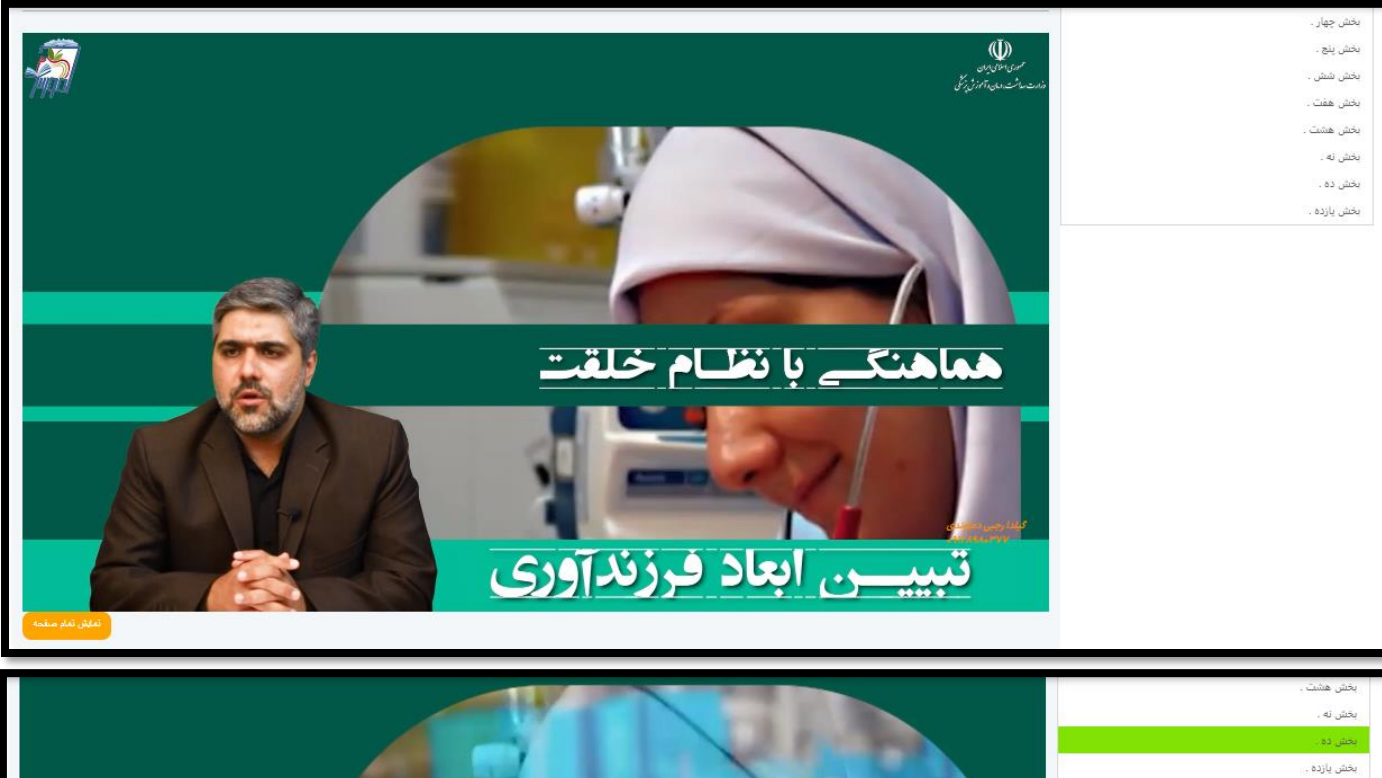

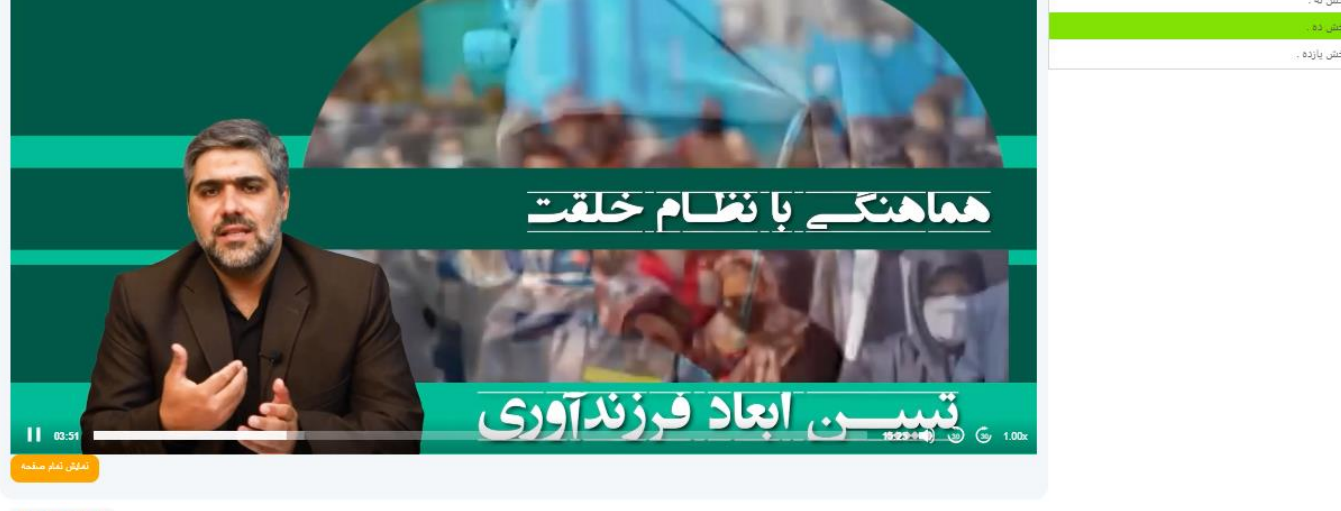

| طرح درس |
|---------|
|         |
|         |

| ، دوره آموزشی                                                                                                    |                                                                                                    |                           | بری] [آزمون به صورت آنلاین]                                   |                                                                                                    |                 |                          |          |
|----------------------------------------------------------------------------------------------------|----------------------------------------------------------------------------------------------------|---------------------------|---------------------------------------------------------------|----------------------------------------------------------------------------------------------------|-----------------|--------------------------|----------|
| جری برگزار کننده دوره                                                                                                    | برگزار کننده دوره                                                                                             |                           |                                                               |                                                                                                    | نوع دوره آموزشی | عمومى                    |          |
| رایط ثبت نام                                                                                                    |                                                                                                    |                           |                                                               |                                                                                                    |                 |                          |          |
| ىداف                                                                                                    |                                                                                                    |                           | محتوا و سر فصل                                                |                                                                                                    |                 |                          |          |
| بنایی با عوارض بی فرزندی<br>بیبر الگوی فرزنداوری در م<br>میبر الگوی فرزنداوری در<br>زنداوری خانواده های تک<br>زنداوری خانواده های تک | من یی فرزددی و تک فرزددی<br>راندایوی در مرتم<br>نواده های بی فرزند<br>بواده های تک فرزند<br>باده های تک فرزند |                           | .ا.پیامدهای فردی<br>۲.پیامدهای فردی<br>۵. پیامدهای اقتص<br>۵. | مندو و حر مس<br>. ا. پیامندهای فردی بی فرزندی، تک فرزندی و دو فرزندی<br>۳. پیامندهای تمتایی می فرزندی، تک فرزندی و دو فرزندی<br>۳. پیامندهای تمتایی می فرزندی، تک فرزندی و دو فرزندی<br>۰.<br>۱.<br>۱.<br>۱.<br>۱.<br>۱.<br>۱.<br>۱.<br>۱.<br>۱.<br>۱.<br>۱.<br>۱.<br>۱. |                 | ، فرزندی، تک فرزندی و دو | و قرزندی |
| لت ثبت نام                                                                                                    |                                                                                                    | 1¥°°Å\^©⊘\L,              |                                                               | ت دوره                                                                                                    |                 | •                        | ۶ ساعت   |
| ېزش تئورى                                                                                                    |                                                                                                    | culus F                   |                                                               | زش عملی                                                                                                    |                 | ,                        | ہ ساغت   |
| یخ برگزاری دوره                                                                                                    |                                                                                                    | ۱۴۰۲/۰۶/۳۱ الی ۱۴۰۲/۰۶/۱۵ | ٥                                                             | مت برگزاری دوره حضوری                                                                                                    |                 |                          |          |
| تبندی آزمون ها                                                                                                    |                                                                                                    |                           |                                                               |                                                                                                    |                 |                          |          |
| ل یک                                                                                                    | تبیین ابعاد بی فرزندی، تک فرزندی و                                                                            | ی و دو فرزندی             | تاريخ آزمون                                                   |                                                                                                    | الى             | ساعت آزمون               | : الى :  |
|                                                                                                    | 4                                                                                                    |                           | 1 A                                                           |                                                                                                    |                 |                          |          |

| درصورت فراموشی رمز عبور         |                                                                                                    |
|---------------------------------|----------------------------------------------------------------------------------------------------|
| المانه آموزش و توانمندسازی<br>ک | کد ملی<br>ریز عور (از خماره خناستانه در اولین ورود استفاده کنید)<br>برون اصالت مدارک<br>برون اصالت مدارک |

در صورتی که به هنگام ورود به سامانه دچار مشکل شدید یا نیاز به راهنمایی و مشاوره داشتید می توانید با شماره های درج شده در این صفحه تماس گرفته و مشکل خود را با کارشناسان این مجموعه در میان بگذارید.